### วัดเขาลาน ตำบลวงสมบูรณ์ อำเภอังสมบูรณ์ จังหวัดสระแก้ว

EmployeeTravel

AR.

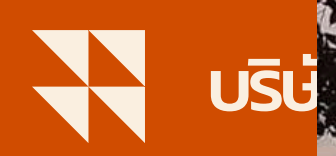

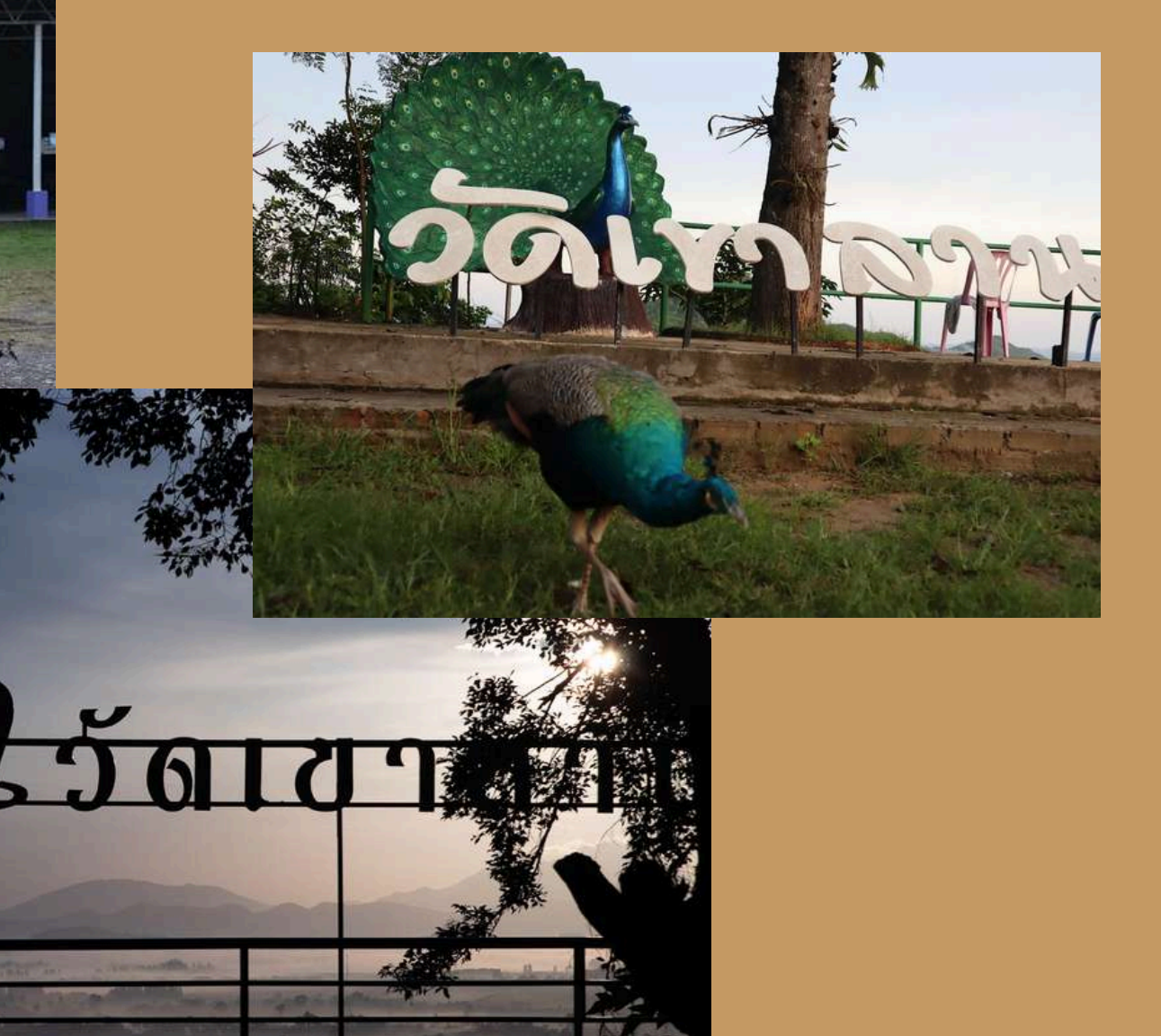

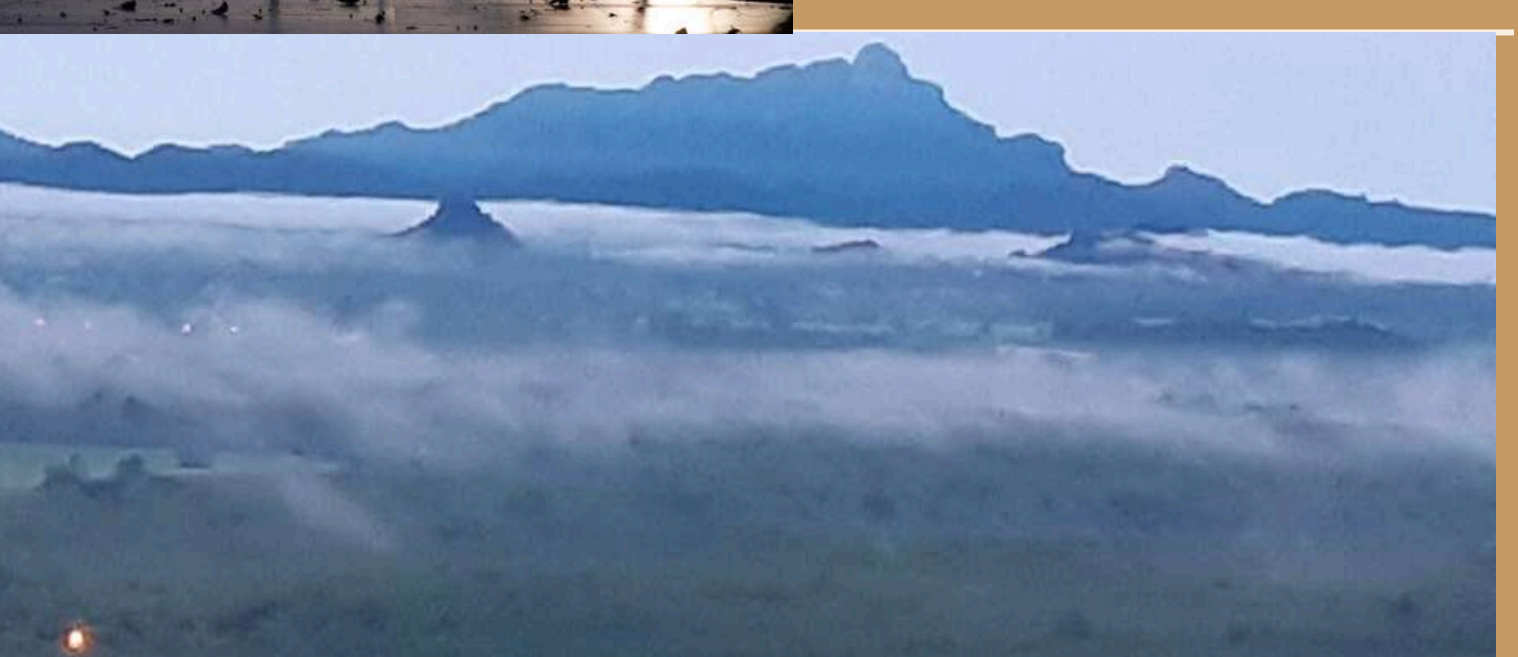

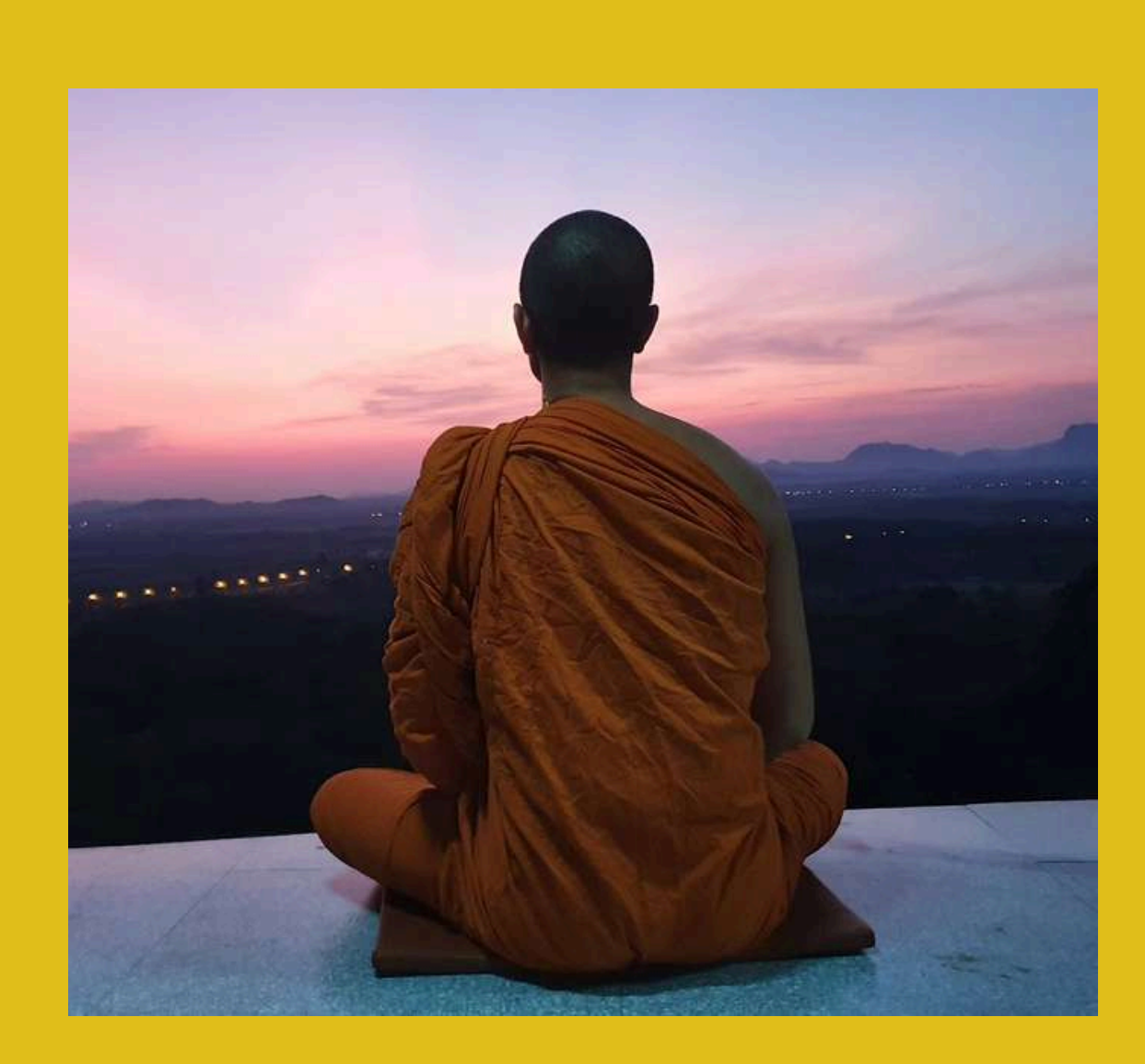

ดินแดนแห่งนกยูงป่า ตระการตาด้วยทะเลหมอก ในยามเช้า... อ่านข่าวต้นฉบับได้ที่

### วัดเขาลาน

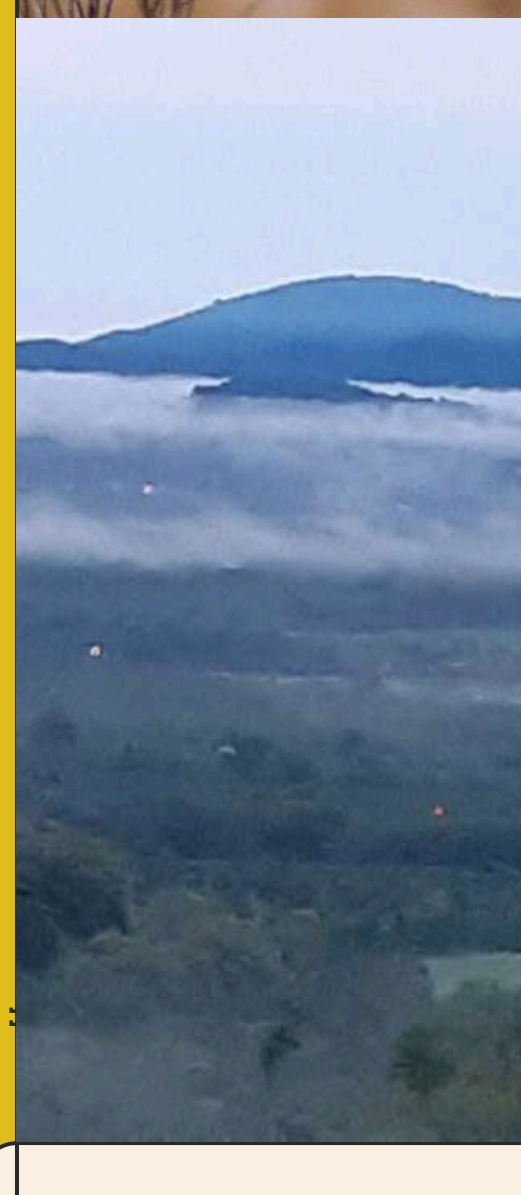

วัดเขาลาน บ้านไร่สามสี อ.วังสมบูรณ์ จ.สระแก้ว ตั้งอยู่บนเขาเตี้ยๆ เป็นสาขาวัดเขาสุกิม ขณะนั้น เขาลานเป็นเขาโล้นไม่มีต้นไม้ เมื่อได้สร้างวัดจึงมี ต้นไม้เกิดขึ้นบนเขาลานอุดมสมบูรณ์ สร้างความชุ่ม ชื้นให้กับพื้นที่อย่างมาก กระทั่งมีสัตว์ป่านานาชนิด เข้มาอาศัยอยู่ โดยเฉพาะนกยูงป่านับร้อย ตัวมา อาศัยอยู่กระทั่งนกยูงเพิ่มจำนวนขึ้นเรื่อยๆ และ เชื่องมาก มีนักท่องเที่ยวหรือผู้ที่มาทำบุญเดินทาง เข้ามาชม และให้อาหารโดย นกยูงไม่ตื่นกลัว สามารถให้อาหารกับมือได้...:

H TRA

# เราอยู่จุดไหน ในตอนนี้

ให้ข้อมูลสั้น ๆ กับทีมของคุณเกี่ยวกับสถานะของผลงานของคุณ ในปัจจุบันและทิศทางโดยรวมในอนาคต ลากและวางภาพหรือวิดีโอของ คุณ คลิกภาพหรือวิดีโอตัวอย่าง และลบ เลือกรายการของคุณจาก แถบอัปโหลด ลาก แล้ววาง ภายในกรอบ

### บริษัท เฟส แอนด์ สเปซ จำกัด

# สิ่งที่เราต้องการบรรลุ

ระบุเป้าหมายของทีมและเกณฑ์ที่จะใช้วัดความสำเร็จของเป้าหมายดังกล่าวที่นี่

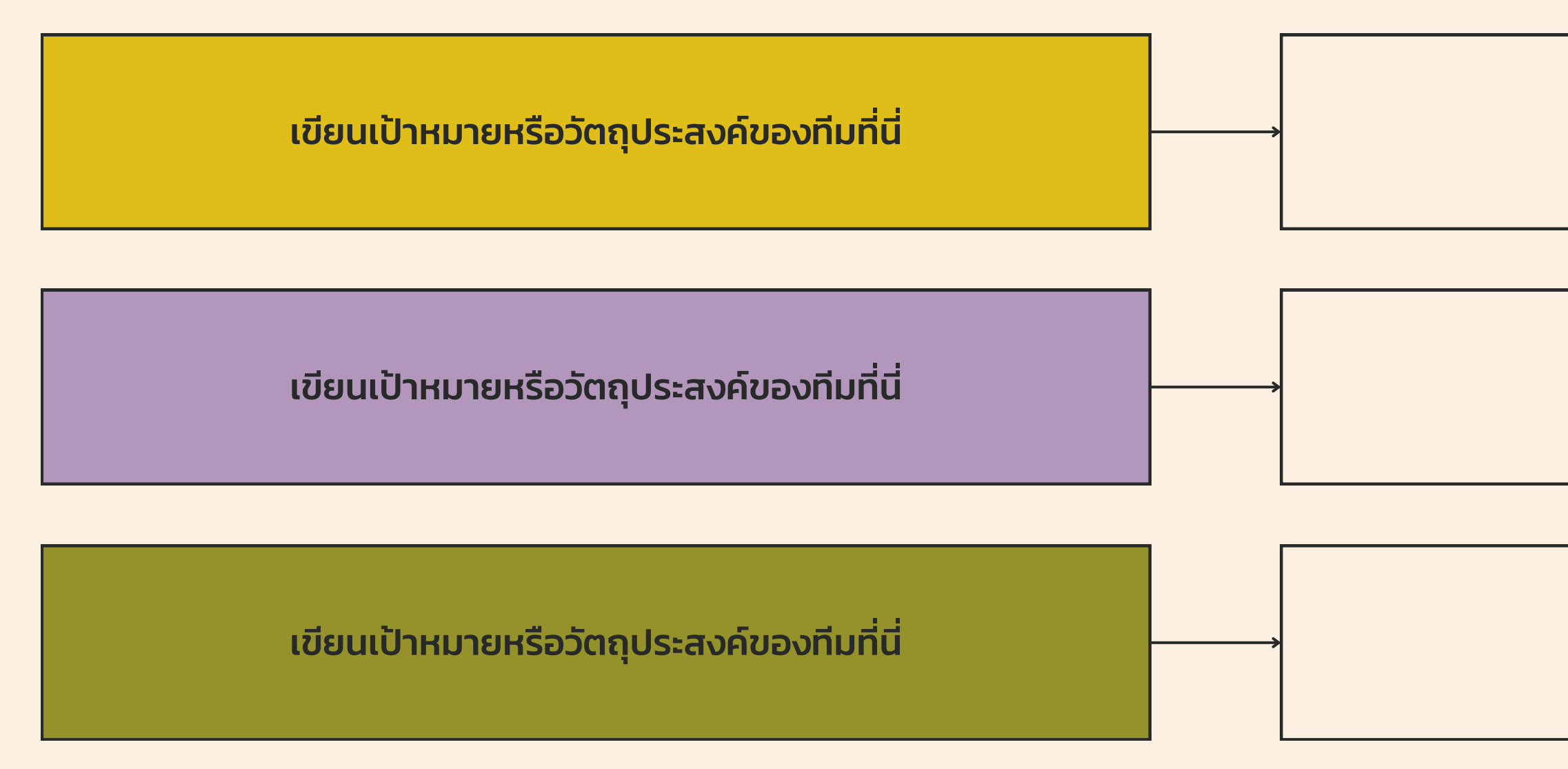

กลับไปที่หน้าวาระการประชุม

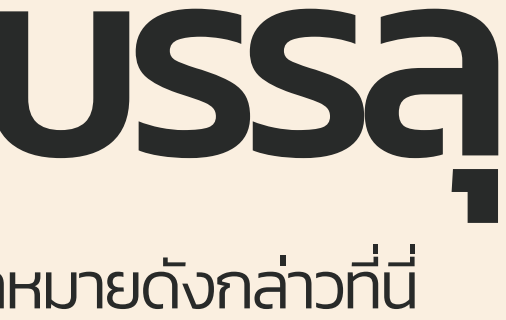

### เขียนวิธีวัดความสำเร็จที่เกี่ยวของที่นี่

เขียนวิธีวัดความสำเร็จที่เกี่ยวของที่นี่

เขียนวิธีวัดความสำเร็จที่เกี่ยวของที่นี่

# เมทริกซ์สำคัญและเร่งด่วน

ใช้ตารางนี้เพื่อระบุเป้าหมายที่ควรจะอยู่ด้านบนสุดของรายการสิ่งที่ทีมต้องทำ

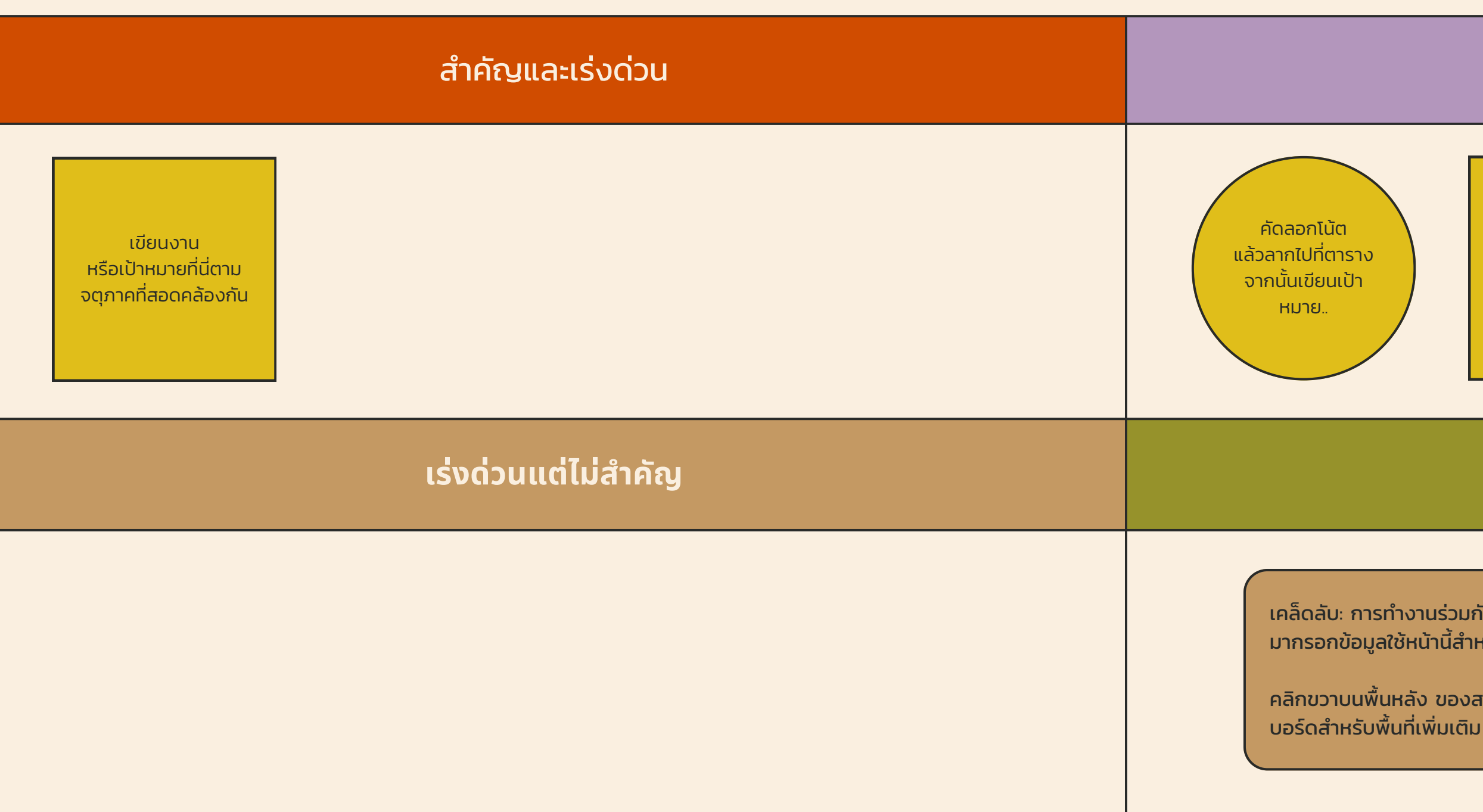

### กลับไปที่หน้าวาระการประชุม

### สำคัญแต่ไม่เร่งด่วน

คัดลอกโน้ต แล้วลากไปที่ตาราง จากนั้นเขียนเป้าหมาย.

### ไม่เร่งด่วน ไม่สำคัญ

เคล็ดลับ: การทำงานร่วมกันทำให้การทำงานเป็นทีมง่ายขึ้น! คลิก "แชร์" แล้วเชิญเพื่อนร่วมทีมของคุณ มากรอกข้อมูลใช้หน้านี้สำหรับกระดานข่าว การระดมความคิด และไอเดียสนุก ๆ อื่น ๆ ของทีม

คลิกขวาบนพื้นหลัง ของสไลด์ หรือบน ภาพตัวอย่างด้านล่าง สำหรับตัวเลือกเพื่อขยายหน้านี้ไปในไวท์ บอร์ดสำหรับพื้นที่เพิ่มเติม

| <b>เมลนดำเนินการของทีมเพื่อให้บรรลุเป้าหมายแต่ละอย่างลงในตาราง</b> |                                                                                                    |                |           |             |                            |
|--------------------------------------------------------------------|----------------------------------------------------------------------------------------------------|----------------|-----------|-------------|----------------------------|
| เป้าหมาย                                                           | รายการการดำเนินการ                                                                                          | ระดับความสำคัญ | ผู้ติดต่อ | วันครบกำหนด | สถานะของรายการการดำเนินการ |
| เป้าหมายที่ 1                                                      | เขียนรายการการดำเนินการหลัก                                                                                 | ຕ່ຳ            | เขียนชื่อ | ວວ/ດດ/ປປປປ  | สำเร็จแล้ว                 |
|                                                                    | ปรับแต่งตารางนี้! เพียงคลิกขวาที่เซลล์ใดก็ได้<br>เพื่อดูฟังก์ชันตารางที่มีอยู่ทั้งหมดในการ<br>ผสานเซลล์     | ปานกลาง        |           |             | กำลังดำเนินการ             |
|                                                                    |                                                                                                    | สูง            |           |             | ถูกปิดกั้น                 |
| เป้าหมาย 2                                                         | เหเอเลทสองเซลลแรกหรอมากกวานน แสว<br>จึงคลิก "ผสานเซลล์" เพื่อจัดระเบียบตาราง<br>ของคุณตามความต้องการของคุณ! |                |           |             |                            |
|                                                                    |                                                                                                    |                |           |             |                            |
| เป้าหมายที่ 3                                                      |                                                                                                    |                |           |             |                            |

กลับไปที่หน้าวาระการประชุม

# ทรัพยากร: งบประเภณ

### ระบุต้นทุนและค่าใช้จ่ายที่ทีมจะต้องใช้ที่นี่

**ต้นทุน/ค่าใช้จ่าย 1**: อธิบายสั้น ๆ เกี่ยวกับการจัดสรรเงินรายการนี้

**ต้นทุน/ใช้จ่าย 2**: อธิบายสั้น ๆ เกี่ยวกับการจัดสรรเงินรายการนี้

**ต้นทุน/ค่าใช้จ่าย 3**: อธิบายสั้น ๆ เกี่ยวกับการจัดสรรเงินรายการนี้ 33.3%

3

กลับไปที่หน้าวาระการประชุม

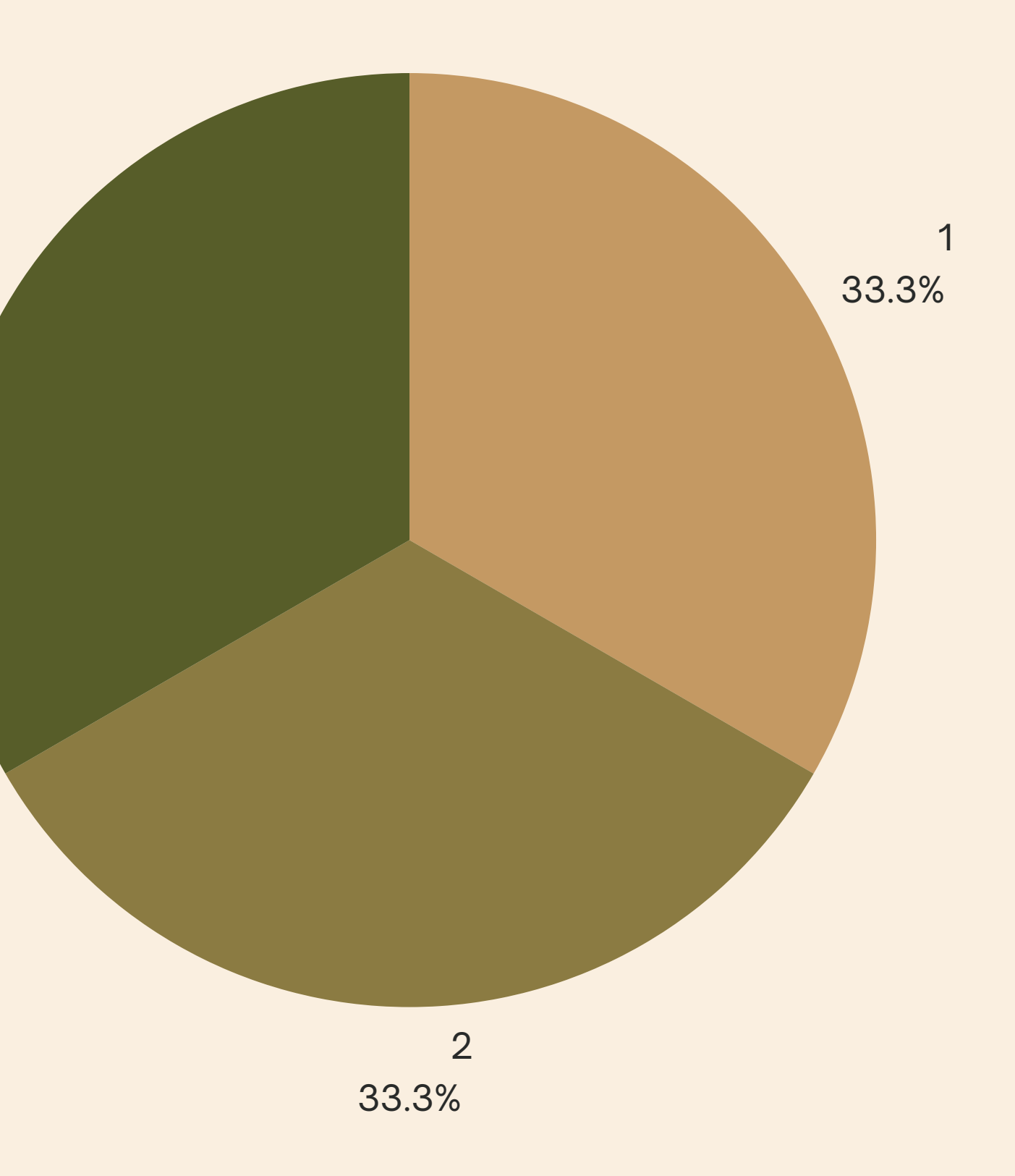

# ทรัพยากระ บุคลากร

ใช้ประโยชน์จากความชำนาญของสมาชิกทีมแต่ละคน และมอบหมายงานที่เหมาะกับทักษะนั้น ๆ

| สมาชิกทีม       | ทักษะ                                              |                                 |
|-----------------|----------------------------------------------------|---------------------------------|
| เขียนชื่อที่นี่ | ระบุทักษะและความเชี่ยวชาญของสมาชิกคนดังกล่าวที่นี่ |                                 |
|                 |                                                    |                                 |
|                 |                                                    | ปรับแต่งตารางข<br>การผสานเซลล์  |
|                 |                                                    | ให้ไฮไลท์สองเซล<br>ตารางของคุณต |

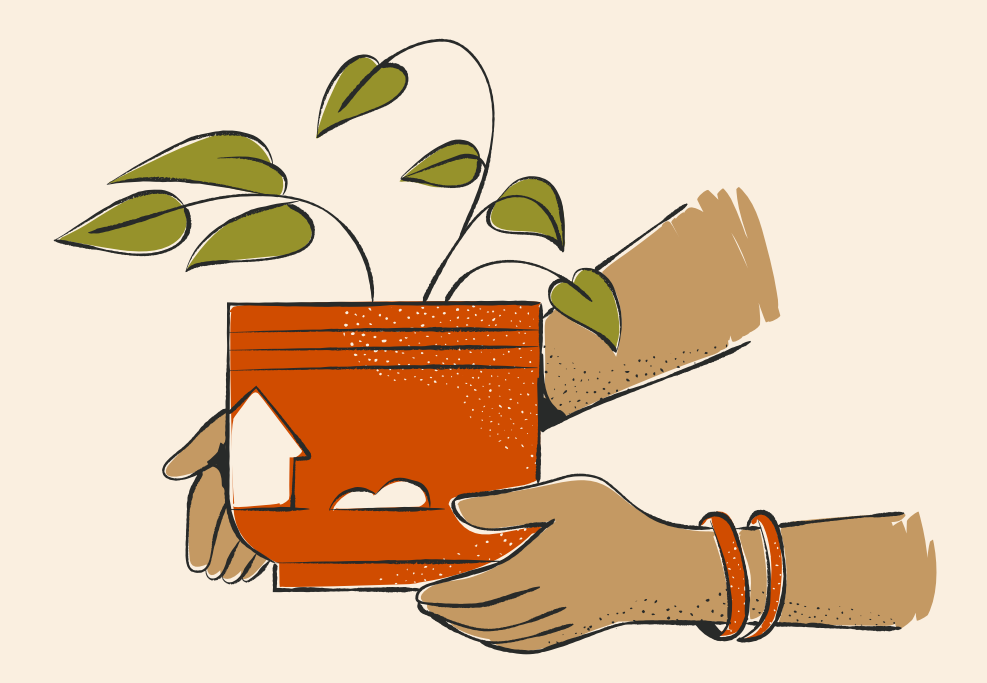

### งานที่ได้รับมอบหมาย

ระบุงานที่เหมาะกับสมาชิกทีมคนดังกล่าว

งนี้! เพียงคลิกขวาที่เซลล์ใดก็ได้เพื่อดูฟังก์ชันตารางที่มีอยู่ทั้งหมดใน

ลล์แรกหรือมากกว่านั้น แล้วจึงคลิก "ผสานเซลล์" เพื่อจัดระเบียบ ตามความต้องการของคุณ!

## สถานะเป้าหมาย

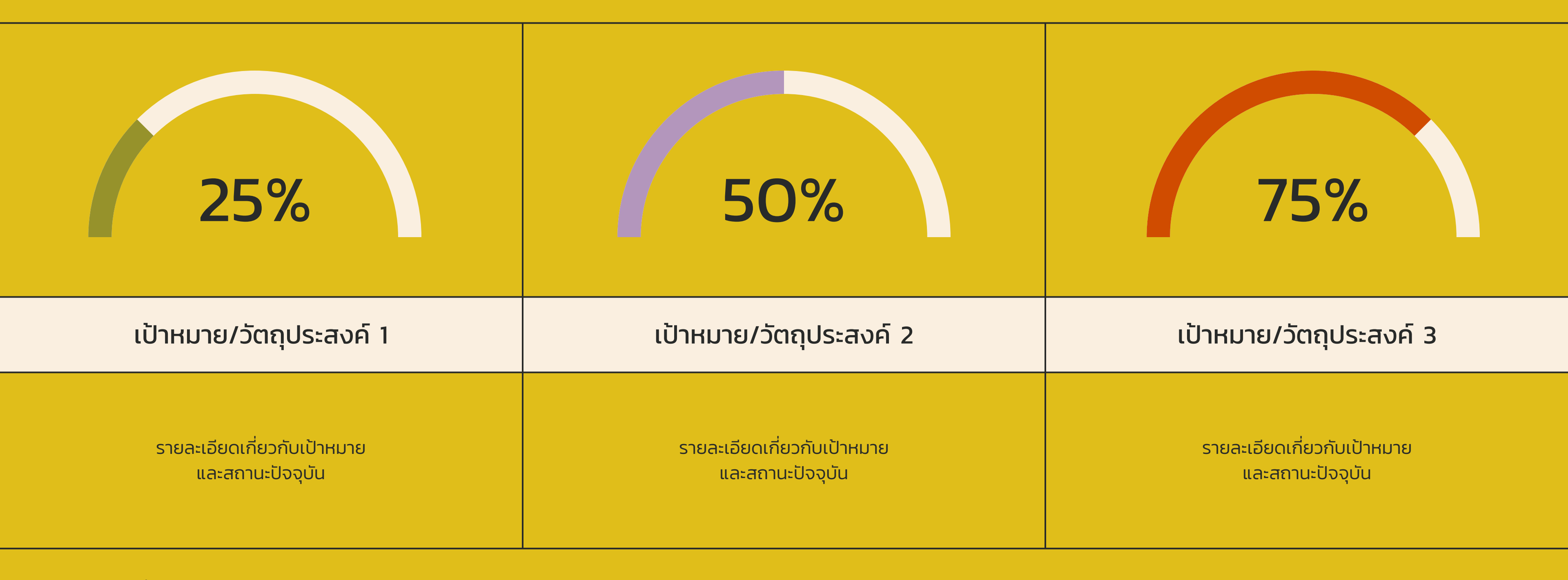

กลับไปที่หน้าวาระการประชุม

ติดตามสถานะโดยรวมของเป้าหมายหรือวัตถุประสงค์ของทีมที่นี่ อัปเดตทุกครั้งที่รายการดำเนินการได้รับการตัดออกจากรายการ

# ปฏิทินและวันที่สำคัญ

ใส่กำหนดเวลาหรือหลักชัยสำคัญ ๆ ให้ทีมเห็นปฏิทิน

| เดือน                                                                                                   |                           |                                                      |    |    |    |    |    |    |    |
|----------------------------------------------------------------------------------------------------|---------------------------|------------------------------------------------------|----|----|----|----|----|----|----|
| 1                                                                                                    | 2                         | 3                                                    | 4  | 5  | 6  | 7  | 8  | 9  | 10 |
| <ul> <li>เขียนวันที่สำคัญที่นี่</li> </ul>                                                              |                           |                                                      |    |    |    |    |    |    |    |
| 11                                                                                                    | 12                        | 2 13                                                 | 14 | 15 | 16 | 17 | 61 | 19 | 20 |
| ปรับแต่งตารางนี้! เพียงคลิกขวาที่เซลล์ใด<br>ก็ได้เพื่อดูฟังก์ชันตารางที่มีอยู่ทั้งหมดในการ<br>ผสานเซลล์ |                           |                                                      |    |    |    |    |    |    |    |
| 21 ให้ไฮไลท์สองเซลล์แรกหรือมากกว่านั้น แล้ว<br>จึงคลิก "ผสานเซลล์" เพื่อจัดระเบียบตาราง                 |                           | รือมากกว่านั้น แล้ว <b>23</b><br>พื่อจัดระเบียบตาราง | 24 | 25 | 26 | 27 | 28 | 29 | 30 |
| ของคุณต                                                                                                 | ตามความต้องการของคุณ!<br> | ารของคุณ!                                            |    |    |    |    |    |    |    |

### กลับไปที่หน้าวาระการประชุม

### ร่วมมือกันบนไวท์บอร์ด

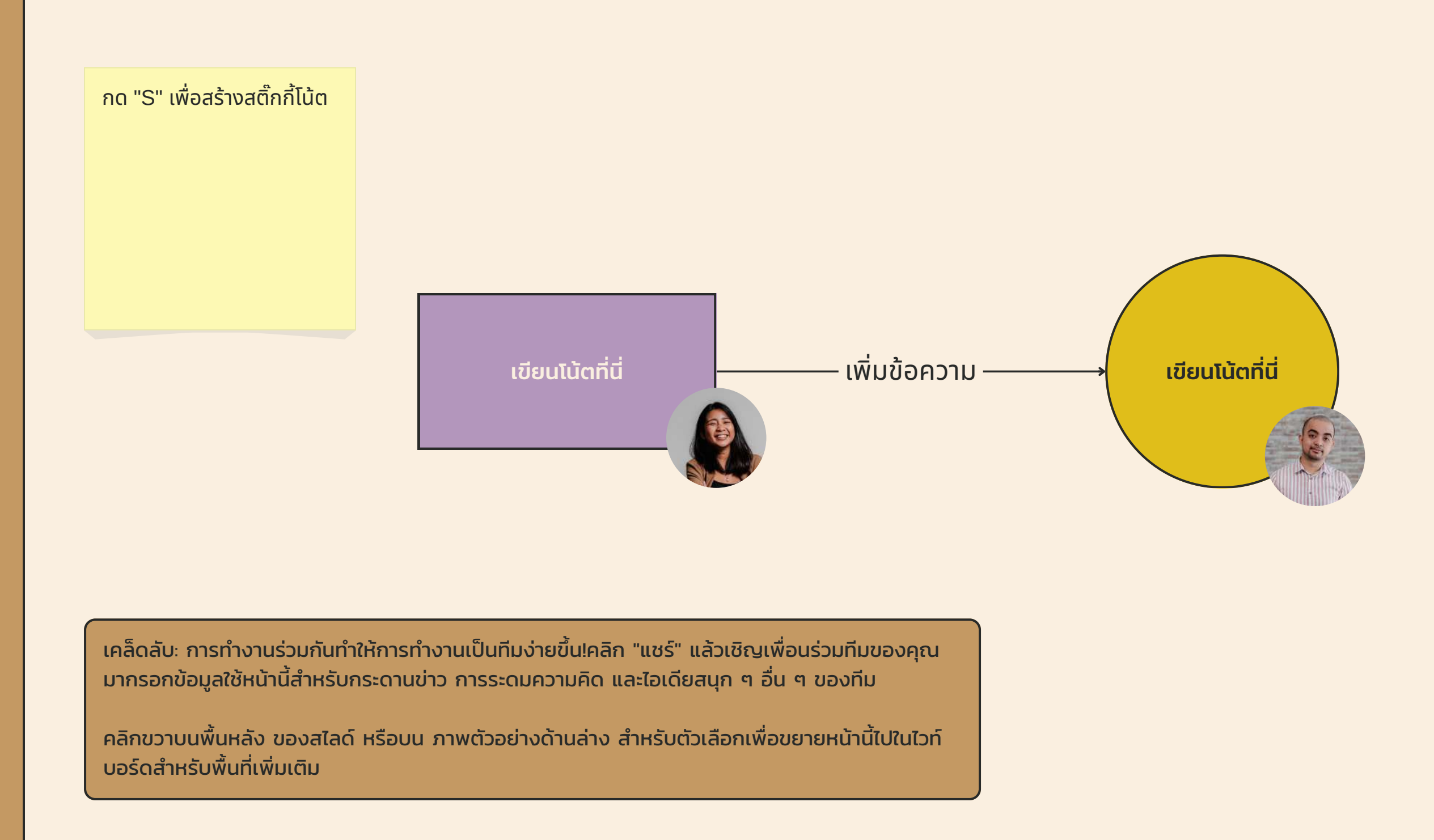

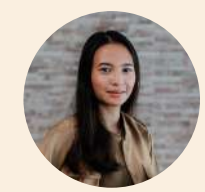

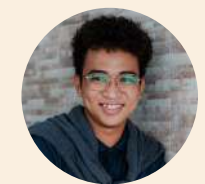

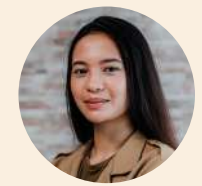

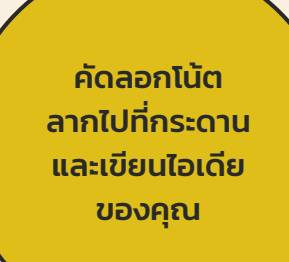

คัดลอกโน้ต ลากไปที่กระดาน และเขียนไอเดีย ของคุณ

### ร่วมมือกันบน ไวท์บอร์ด

เพิ่มไอเดียย่อยเพิ่ม เติมมากขึ้นอีก เพิ่มไอเดียย่อยเพิ่ม เติมมากขึ้นอีก ใส่ไอเดียที่เกี่ยวข้อง ເพิ່มไอเดียย่อยเพิ่มเติม เพิ่มไอเดียย่อยเพิ่ม เพิ่มไอเดียย่อยเพิ่ม เติมมากขึ้นอีก เติมมากขึ้นอีก

้เคล็ดลับ: การทำงานร่วมกันทำให้การทำงานเป็นทีม ง่ายขึ้น! คลิก "แชร์" แล้วเชิญเพื่อนร่วมทีมของคุณ มากรอกข้อมูลใช้หน้านี้สำหรับกระดานข่าว การระดม ความคิด และไอเดียสนุก ๆ อื่น ๆ ของทีม

คลิกขวาบนพื้นหลัง ของสไลด์ หรือบน ภาพ ตัวอย่างด้านล่าง สำหรับตัวเลือกเพื่อขยายหน้านี้ไป ในไวท์บอร์ดสำหรับพื้นที่เพิ่มเติม

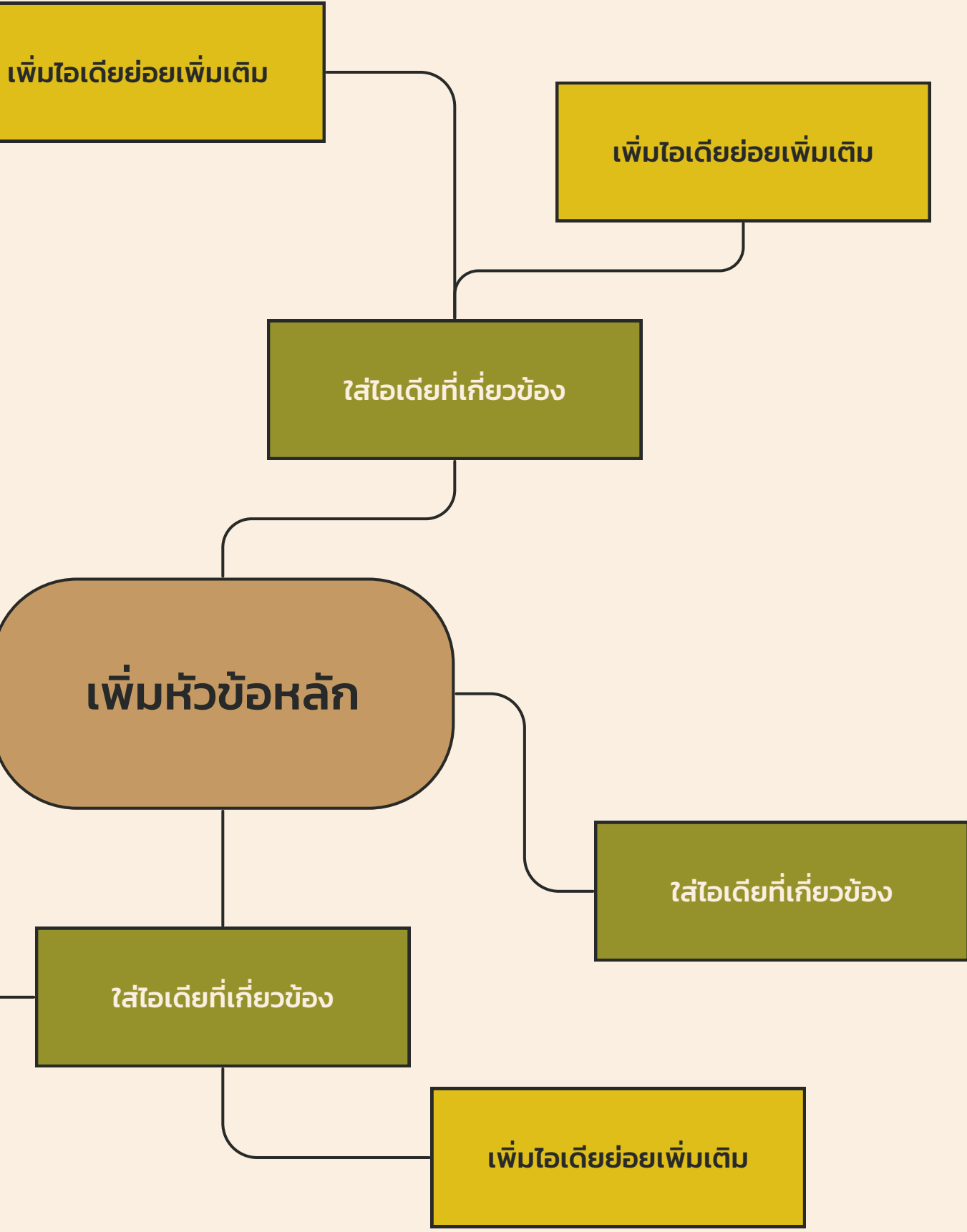

# หน้ากรัพยากร

ใช้ทรัพยากรการออกแบบเหล่านี้ในพรีเซนเทชั่น Canva ของคุณ ขอให้สนุกกับการออกแบบ! ลบหรือซ่อนหน้านี้ก่อนการนำเสนอ

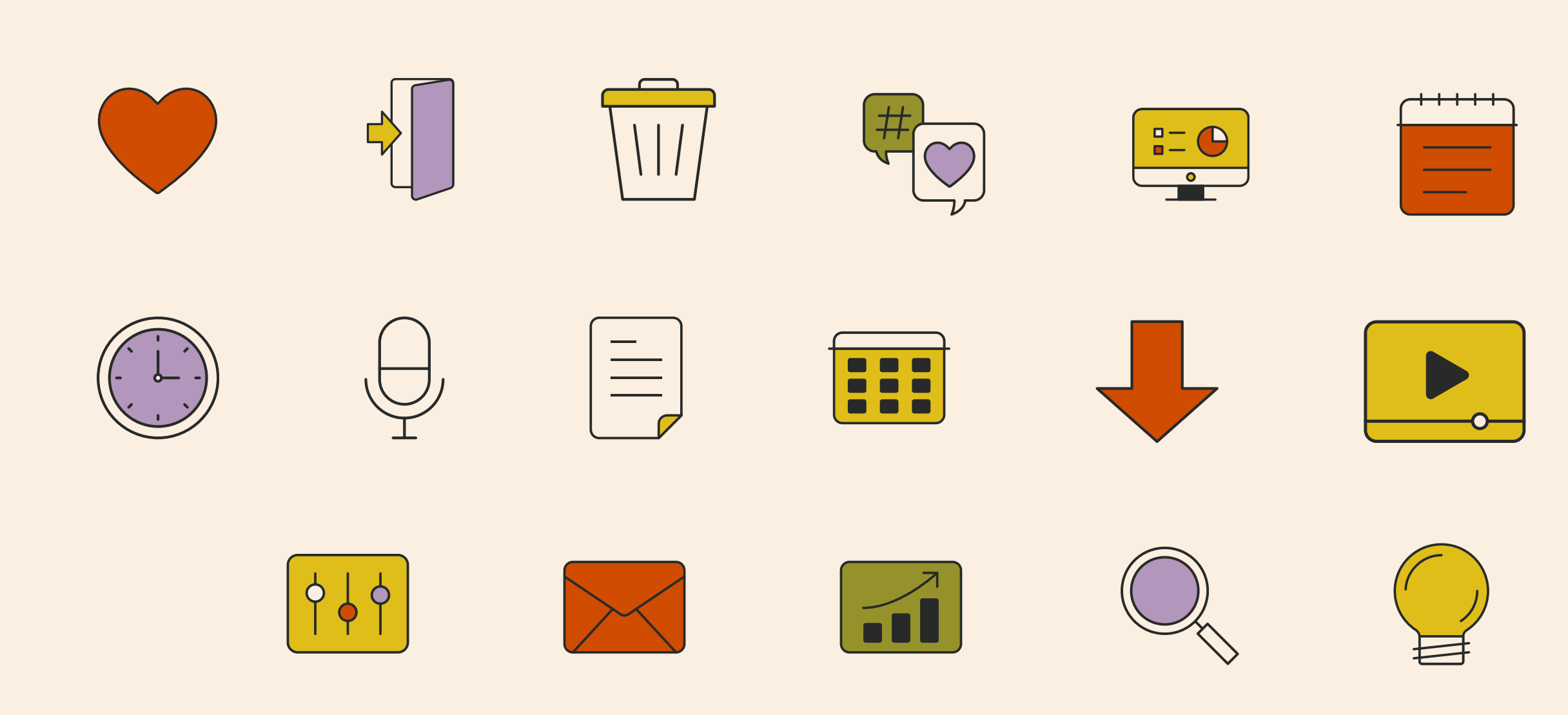

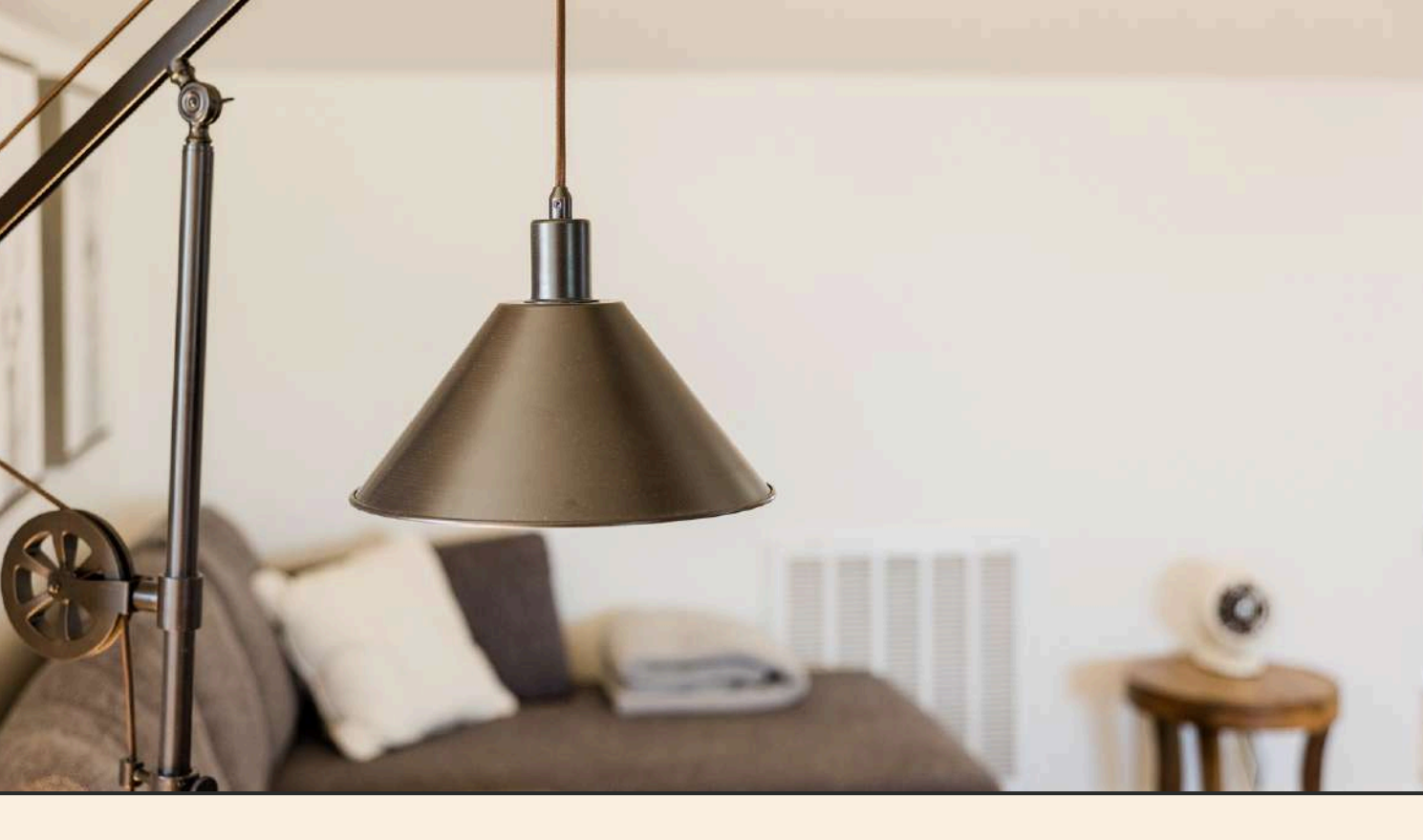

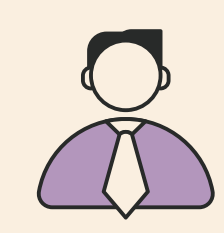

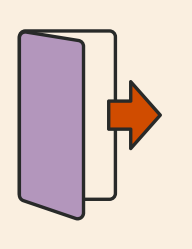

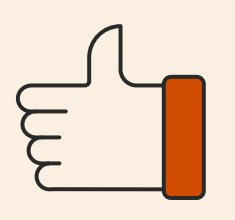

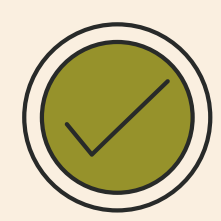

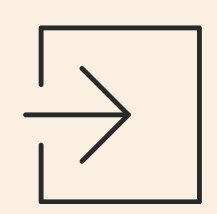

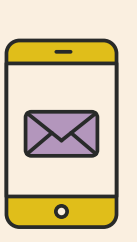

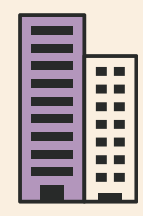

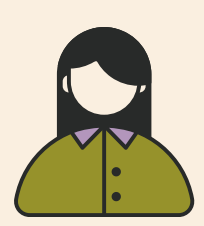

# หน้าทรัพยากร

ค้นหาความมหัศจรรย์และความสนุกในการนำเสนอด้วย พรีเซนเทชั่น Canva กดปุ่มต่อไปนี้ขณะอยู่ในโหมดนำเสนอ!

ลบหรือซ่อนหน้านี้ก่อนการนำเสนอ

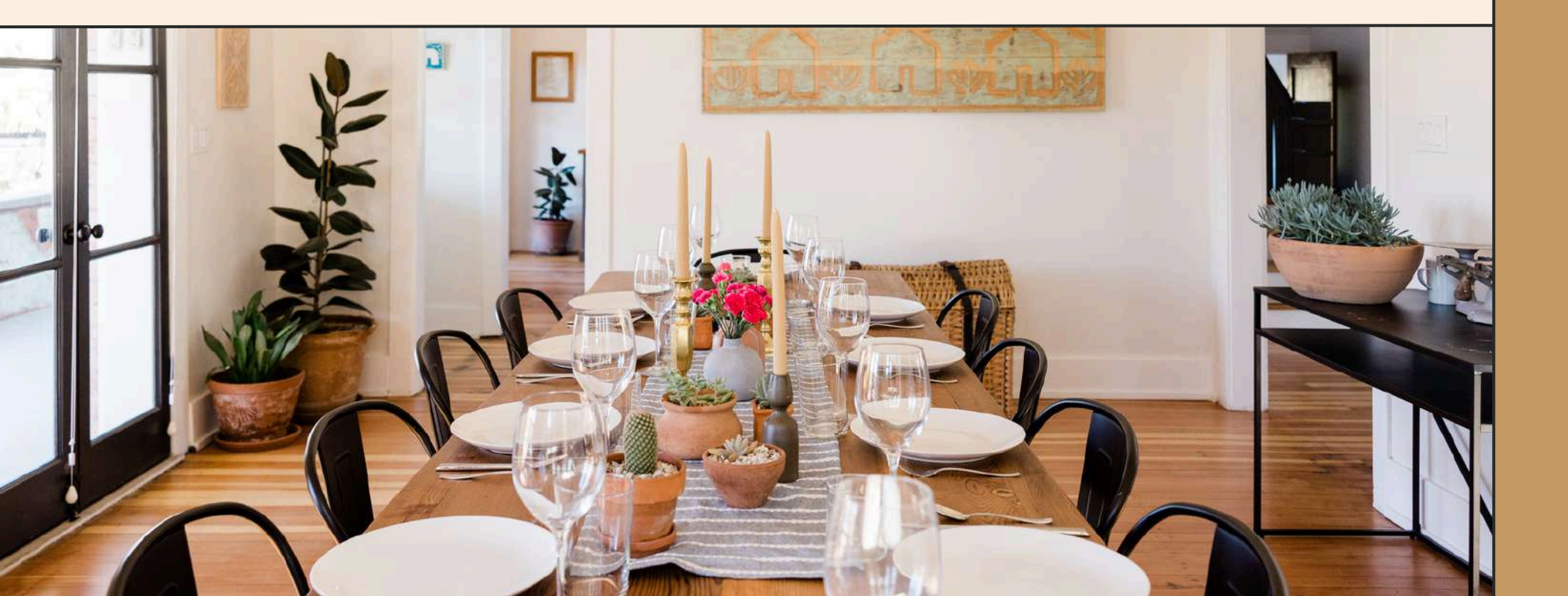

| B สำ  |
|-------|
| C สำ  |
| D สำ  |
| М สำ  |
| 0  ਰੰ |
|       |

### หรับการเบลอ

- หรับกระดาษโปรย
- หรับรัวกลอง
- าหรับ Mic Drop
- าหรับฟอง
- Q สำหรับเงียบ
- U สำหรับ Curtain Call
- ตัวเลขใดๆ จาก 0-9 สำหรับตัวจับเวลา

# หน้าทรัพยากร

คุณไม่ถนัดทำการนำเสนอแบบไลฟ์ใช่ไหม? ไม่ต้องห่วง! บันทึกพรีเซนเทชั่น Canva ของคุณ เพื่อให้ผู้ชมของคุณสามารถรับชมได้ตามสะดวก

้อย่าลืมลบหรือซ่อนหน้านี้ก่อนการนำเสนอ

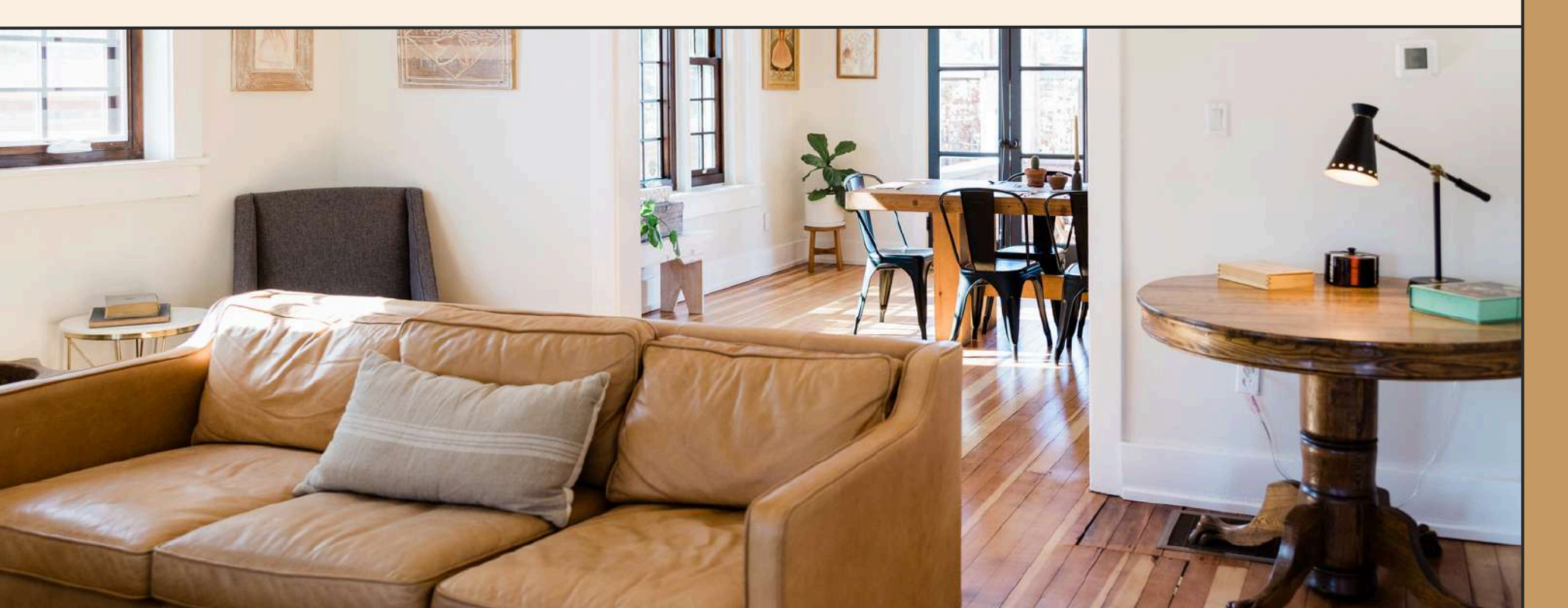

้คลิกปุ่มแชร์ที่มุมบนขวาของหน้าจอและเลือก 'นำเสนอและบันทึก'

คลิก 'ไปที่สตูดิโอบันทึก' ซึ่งคุณสามารถเลือกแหล่งที่มาของวิดีโอและ เสียงสำหรับการนำเสนอวิดีโอของคุณ

้คุณสามารถเลือกตัวเลือก ไม่มีกล้อง' และบันทึกเสียงของคุณเท่านั้น

เริ่มการบันทึก และกดหยุดชั่วคราวระหว่างเทค ถ้าจำเป็น

เมื่อเสร็จแล้ว ดาวน์โหลดพรีเซนเทชั่น Canva ของคุณในรูปแบบไฟล์ MP4 หรือรับลิงก์ไปยังพรีเซนเทชั่นแบบพูดคุยของคุณและแชร์กับผู้อื่น

้คุณยังสามารถบันทึกวิดีโอในโปรแกรมแก้ไขได้อีกด้วยไปที่ 'อัปโหลด' และ คลิก 'บันทึกตัวคุณเอง'